## Researcher ID (Publons Profili) – ORCID Profili İlişkilendirme

1) Üniversite kütüphanelerinin abone veri tabanları listesinde yer alan Web of Science 'ı tıklayınız. Veri tabanında (Tools altında veya üstteki siyah çubuktaki) **Publons**'a tıklayınız. Publons platformunda Web of Science'a kayıt yaptığınız e-posta ve şifreniz ile sisteme giriş yapınız.

| Web of Science InCite | s Journal Citation Reports Essential Science India | ators EndNote Publons | opernio           |                       |                     | Help 🔻 English 🔻                                  |
|-----------------------|----------------------------------------------------|-----------------------|-------------------|-----------------------|---------------------|---------------------------------------------------|
| Web of S              | cience                                             |                       |                   |                       |                     | Clarivate<br>Analytics                            |
|                       |                                                    |                       |                   | Tools 4               | Searches and alerts | Search History Marked List                        |
| Select a database     | Web of Science Core Collection                     | •                     | End<br>Kop<br>Put | Note<br>ernio<br>Ions | 1                   | P Claim your publications<br>Track your citations |
| Basic Search Ci       | ted Reference Search Advanced Search               | Author Search         |                   |                       | -                   |                                                   |
| Example: oil spill    | * mediterranean                                    | 8                     | Торіс             |                       | Search              | Search tips                                       |

2)Publons profilinizde Setting altında yer alan "Account" tıklayınız.

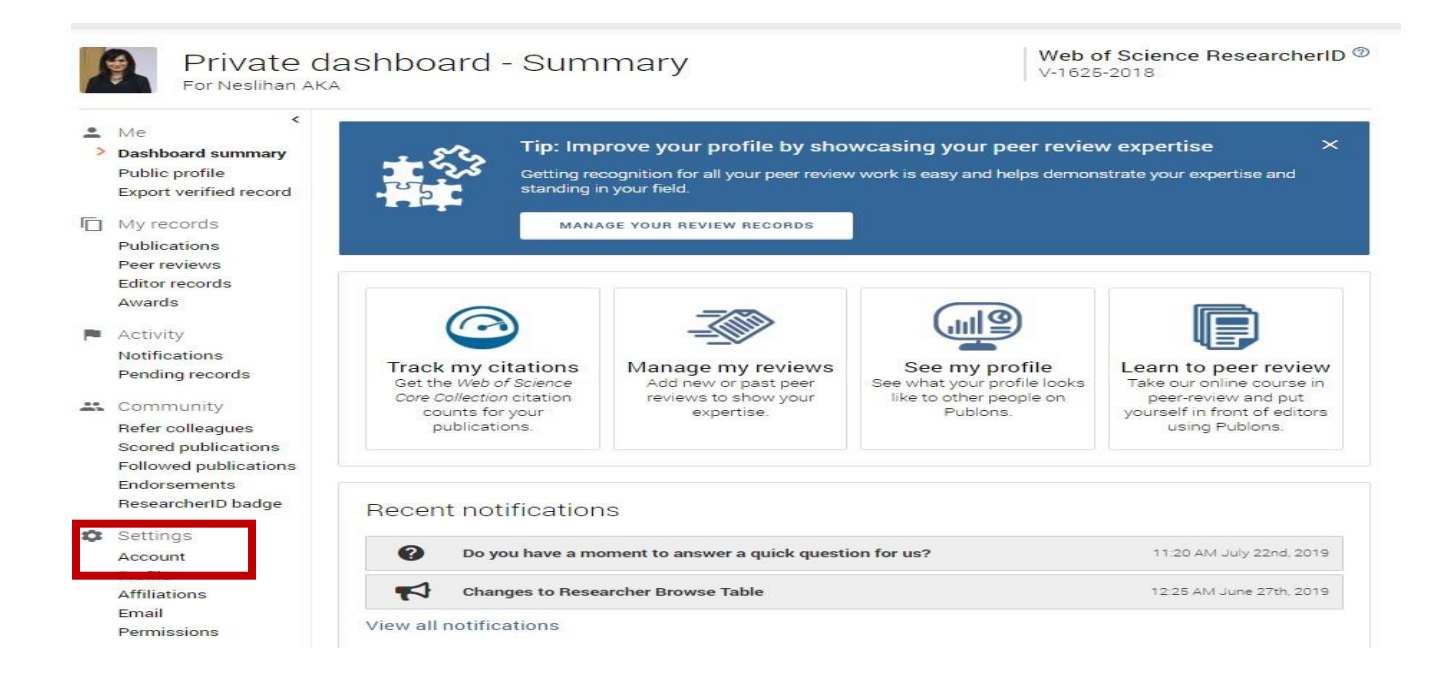

3)Açılan sayfada "**Connected Accounts**" altında yer alan "**ORCID – Connect**" tıklayınız. Sistem işlemi doğrulamak için sizi ORCID hesabınıza yönlendirecektir. ORCID'e kayıt yaptığınız e-posta ve şifre ile sisteme giriş yapınız.

|                                                                                              | our password, connect sign in methods, and request deletion of y                                                                   | our account.                                  |
|----------------------------------------------------------------------------------------------|----------------------------------------------------------------------------------------------------|-----------------------------------------------|
| ur account sign in & security changes will                                                   | apply to Web of Science, EndNote, ResearcherID, Publons, and o                                                                     | ther Clarivate Analytics produc               |
|                                                                                              |                                                                                                    |                                               |
| nails Password Connected acco                                                                | unts Delete account                                                                                                    |                                               |
| onnected accounts provide nexibility in sig<br>coount, your email address will not be auto   | on in options. We do not post back information to your social acc<br>omatically removed. You can remove the email address from the | ounts. If you remove a connect<br>Emails tab. |
| onnected Accounts                                                                            |                                                                                                    |                                               |
| G akaneslihan@gmail.com                                                                      | Last sign in: 27 May 2019   03:29 PM                                                                                               | Remove                                        |
| naka@firat.edu.tr                                                                            | Last sign in: 13 Sep 2019   02:12 PM                                                                                               |                                               |
| ore Options                                                                                  |                                                                                                    |                                               |
| LinkedIn                                                                                     |                                                                                                    | Connect                                       |
| ORCID ORCID                                                                                  |                                                                                                    | Connect                                       |
|                                                                                              |                                                                                                    |                                               |
|                                                                                              |                                                                                                    |                                               |
| $\bigcirc$                                                                                   | RCID                                                                                                    |                                               |
|                                                                                              |                                                                                                    |                                               |
| Sign ir                                                                                      | RCID<br>nto ORCID or Register no                                                                                                   | ow<br>mal account                             |
| Sign ir<br>Personal a<br>Sign ir                                                             | nto ORCID or Register no<br>ccount Institution<br>n with your ORCID account                                                        | ow<br>mal account                             |
| Sign ir<br>Personal a<br>Sign ir<br>Email or ORCID iD                                        | nto ORCID or Register no<br>ccount Institution<br>n with your ORCID account                                                        | ow<br>inal account<br>int                     |
| Sign ir<br>Personal a<br>Sign ir<br>Email or ORCID iD<br>neka@firat.edu.tr                   | nto ORCID or Register no<br>ccount Institution<br>of with your ORCID account                                                       | ow<br>mal account<br>ant                      |
| Sign ir<br>Personal a<br>Sign ir<br>Email or ORCID iD<br>naka@firat.edu.tr<br>ORCID password | nto ORCID or Register no<br>ccount Institution<br>with your ORCID account                                                          | ow<br>mal account<br>int                      |
| Sign ir<br>Sign ir<br>Sign ir<br>Email or ORCID ib<br>naka@firat.edu.tr<br>ORCID password    | nto ORCID or Register no<br>ccount Institution<br>n with your ORCID accou                                                          | ow<br>mal account<br>int                      |
| Sign ir<br>Sign ir<br>Email or ORCID iD<br>naka@firat.edu.tr<br>ORCID password               | A Sign into ORCID                                                                                                    | ow<br>mal account<br>int                      |

4)Giriş yaptığınız anda sistem işleminizi doğrular ve Publons profilinizde ORCID ID'nizi yansıtır. **"Return to Publons"** tıklayarak ana sayfaya geri dönüş yapabilirsiniz.

Publons

| Ac                           | count sign in & security                                                                                                    |                                                                                                    |
|------------------------------|----------------------------------------------------------------------------------------------------|----------------------------------------------------------------------------------------------------|
| You                          | an manage emails, create or change your password, connect                                                                                                    | sign in methods, and request deletion of your account.                                                                                                    |
| Your                         | ccount sign in & security changes will apply to Web of Scienc                                                                                                    | ce, EndNote, ResearcherID, Publons, and other Clarivate Analytics product                                                                                                    |
|                              |                                                                                                    |                                                                                                    |
| Emai                         | Password Connected accounts Delete accou                                                                                                    | unt                                                                                                    |
| Emai<br>Conr<br>acco<br>Conn | Password Connected accounts Delete accounts provide flexibility in sign in options. We do no nt, your email address will not be automatically removed. Yo                                                                                                    | ont post back information to your social accounts. If you remove a connecte<br>bu can remove the email address from the Emails tab.                                                  |
| Emai<br>Conr<br>acco<br>Conn | Password Connected accounts Delete accounts<br>ected accounts provide flexibility in sign in options. We do no<br>nt, your email address will not be automatically removed. Yo<br>cted Accounts<br>akaneslihan@gmail.com                                               | ant<br>bt post back information to your social accounts. If you remove a connected<br>bu can remove the email address from the Emails tab.<br>sign in: 27 May 2019   03:29 PM Remove |
| Emai<br>Conr<br>Conn<br>Conn | Password Connected accounts Delete accounts<br>ected accounts provide flexibility in sign in options. We do no<br>nt, your email address will not be automatically removed. Yo<br>cted Accounts<br>akaneslihan@gmail.com Lost<br>https://orcid.org/0000-0003-2689-9563 | ont of post back information to your social accounts. If you remove a connected by can remove the email address from the Emails tab.                                                 |

Clarivate Analytics 5)Profil sayfanızda "**Public Profile**" tıkladığınızda "**Identifiers**" altında ORCID ID ve Researcher ID'niz yer alacaktır.

| Private Dashboard 🔸 Summary                                                             |                                                                                                    |                                                                      |                                               |                                                         |
|-----------------------------------------------------------------------------------------|----------------------------------------------------------------------------------------------------|----------------------------------------------------------------------|-----------------------------------------------|---------------------------------------------------------|
| Private da<br>For Neslihan AKA                                                          | ashboard - Sumn                                                                                                    | nary                                                                 |                                               | Web of Science ResearcherID ®<br>V-1625-2018            |
| Me Dashboard summary Public profile Export venned record                                | Getting reco                                                                                                    | ove your profile by s<br>gnition for all your peer re<br>your field. | howcasing your pe<br>view work is easy and he | eer review expertise ×                                  |
| My records                                                                              | MANAG                                                                                                    | E YOUR REVIEW RECORDS                                                |                                               |                                                         |
| Publications<br>Peer reviews<br>Editor records<br>Awards                                |                                                                                                    |                                                                      |                                               |                                                         |
|                                                                                         | Neslihan AKA<br>Librarian - Firat University<br>PUBLICATIONS<br>1 0                                                   | H-INDEX                                                              |                                               | Web of Science ResearcherID <sup>③</sup><br>V-1625-2018 |
| <ul> <li>Summary</li> <li>Metrics</li> <li>Publications</li> <li>Peer review</li> </ul> | Research Fields<br>social sciences - other<br>Identifiers<br>Web of Science ResearcherID<br>ORCID 0000-0003-2689-9563 | © ∨-1625-2018                                                        | 1                                             |                                                         |
|                                                                                         |                                                                                                    | + VIEW FULL B                                                        | IO & INSTITUTIONS                             |                                                         |

## **RESEARCHER ID** (Publons) ve ORCID profilinizi ilişkilendirilmesi durumunda;

Web of Science'da yer alan makale başlığınıza tıkladığınızda her iki ID'nize (profilinize) tek bir sayfadan anında erişim sağlayabilirsiniz.

## Web of Science

| ANKOS 4th                           | n Staff Exchange Progr                                                                 | am Experience: Izmir's Beautiful Librarie |
|-------------------------------------|----------------------------------------------------------------------------------------|-------------------------------------------|
| By: Aka, N (Aka,<br>Hide Web of Sci | Neslihan) <sup>[1]</sup><br>ence ResearcherID and ORCID<br>Web of Science ResearcherID | OPCID Number                              |
| Aution                              | Web of Science Researcherib                                                            | OKCID Number                              |
|                                     |                                                                                        |                                           |

HAZIRLAYAN

Neslihan AKA

Fırat Üniversitesi Kütüphane ve Dokümantasyon Daire Başkanlığı